#### Orchards at Crooked Tree Homeowners' Association

# Maintenance Request Process

As previously communicated during Annual Meetings, Board Meetings, and in the Spring Letter from our Property Manager - all Maintenance Requests need to be submitted through the Maintenance Request form on the Orchards website

In addition to the form - if it is an emergency maintenance item - please immediately contact our Property Manager (Richard Wren) and/or President of the Board (John Drew)

\*\*If a maintenance item falls under Association Responsibility on the Division of Responsibility and the owner wants the Association to cover the expense, the owner must follow the maintenance request process - Owners will NOT be reimbursed for expenses for maintenance work they have completed outside of this process\*\*

#### Step 1: Log in to Orchards Owners Website

- 1. On your computer, smart phone, or tablet, open your internet browser and go to the Orchards Homeowners website (<u>www.orchardsoa.com</u>)
- 2. Click on the **Maintenance Request Form** on the main page
- 3. Enter the Orchards Association password that was provided to you via mail earlier this year

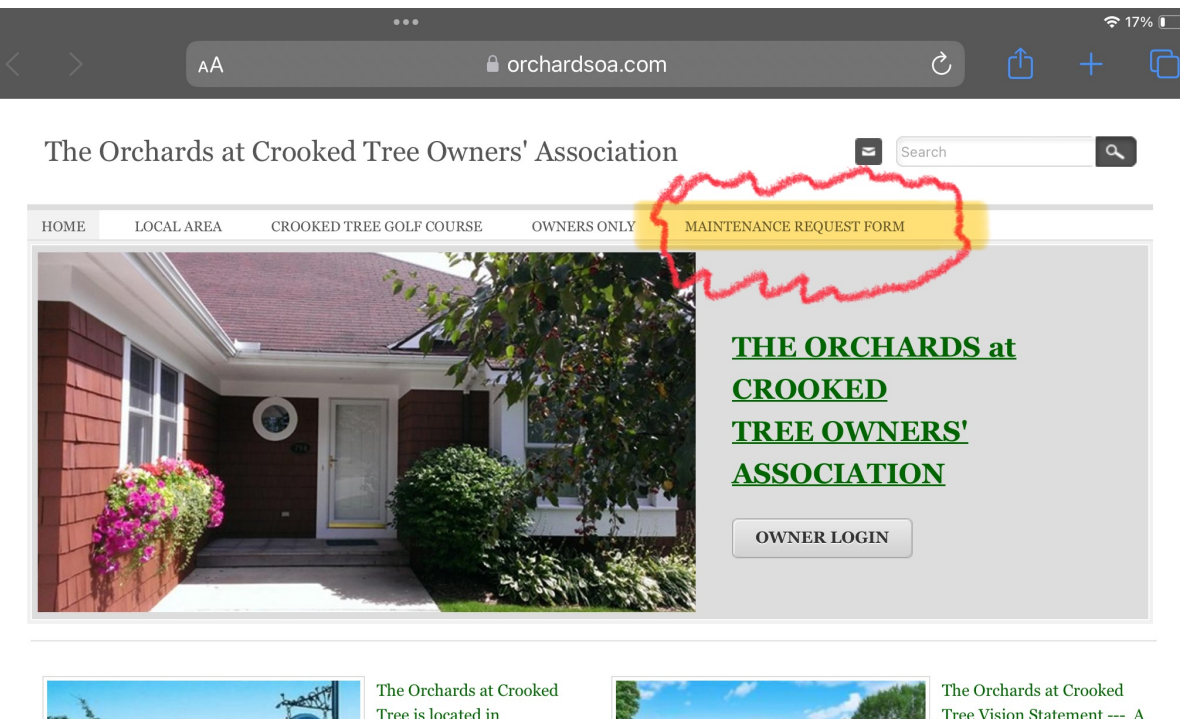

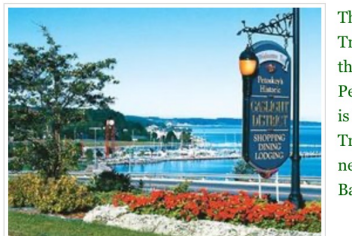

The Orchards at Crooked Tree is located in the beautiful city of Petoskey Michigan. It is located on the Crooked Tree golf course and neighbors the Bay Harbor community.

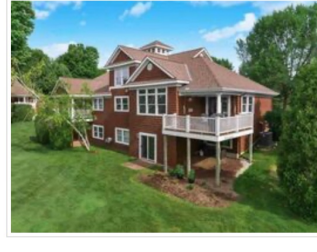

The Orchards at Crooked Tree Vision Statement --- A premier turn-key condominium community in Northern Michigan.

The Inn at Bay Harbor

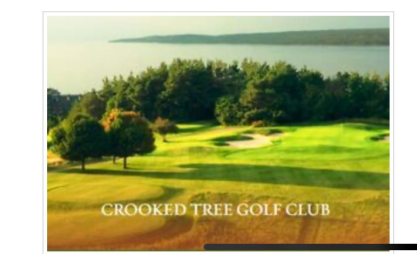

|  |    | •••                         |                                          |             |   | <b>?</b> 16 | % 💽 |
|--|----|-----------------------------|------------------------------------------|-------------|---|-------------|-----|
|  | AA |                             | e orchardsoa.com                         |             | S |             | G   |
|  |    | This are<br>Please enter th | a is password protec<br>e password below | ted<br>ogin |   |             |     |

#### **Step 2: Submit Maintenance Request**

- 1. Enter the required information:
  - A. Your First Name and Last Name
  - B. Your Crooked Tree Address (You must enter the street address, City, State, Zip and Country)
  - C. Your Phone Number that you want our Property Manager to reach out to you on with any questions
  - D. Your Email Address that you want our Property Manager to reach out to you on with any questions
  - E. Request A description of the maintenance item that needs attention
  - F. \*Optional\* If you want to attach a picture or any word document, etc you can click on **Choose File** and attach it here
- 2. Click Submit

| A Porchardsoa.com     The Orchards at Crooked Tree OWNers' Association     Image: Documents        Note: Documents     Maintenance Request Form     *Indetes required field     None:     *Indetes required field     None:     *Indetes required field     None:     *Indetes required field     None:     *Indetes required field     None:     *Indetes required field     None:     *Indetes required field     None:     *Indetes required field     None:     *Indetes required field     None:     *Indetes required field     None:     *Indetes required field     Verter Field     *Indetes readed     None:     *Indetes readed     *Indetes readed     *Indetes readed     *Indetes readed     *Indetes readed     *Indetes readed     *Indetes readed     *Indetes readed     *Indetes readed     *Indetes readed     *Indetes readed     *Indetes readed     *Indetes readed     *Indetes re                                                                                                    |                |                       |                          |                |                       |        | <b>?</b> 1 |
|----------------------------------------------------------------------------------------------------|----------------|-----------------------|--------------------------|----------------|-----------------------|--------|------------|
| Inter Contrasts at Crooked Tree Owners' Association     Note:     Contrast:     Inter:     Inter:                                                                                                    | >              | AA                    | ۵                        | orchardsoa.com |                       | S      | ф +        |
|                                                                                                    |                | Quele en de . et      | One also d'True a Orange |                |                       |        |            |
| NIME       LOCALAREA       COORDED TREE GOLF COURSE       OWNERS ONLY       MAINTERANCE REQUEST FORM         MAINTERANCE REQUEST FORM       * indeates required field       * indeates required field       * indeates required field         Name*                                                                                                    | Ine            | Jrenards at           | Crooked Tree Owner       | rs Association |                       | Search | ď          |
| Aindeator account of local         * indeator account of local         * indeator account of local                                                                                                    | HOME           | LOCAL AREA            | CROOKED TREE GOLF COURSE | OWNERS ONLY    | MAINTENANCE REQUEST F | ORM    |            |
| * Indicates required field  Very and the set of the set of the set | Mainte         | enance Reques         | t Form                   |                |                       |        |            |
| Name*         Find       Lat         Acces*                                                                                                    | * Indicate     | s required field      |                          |                |                       |        |            |
| Fin: Last   Adress*   Line 1   Line 2   Line 2   Line 2   Code   Code </td <td>Name *</td> <td></td> <td></td> <td></td> <td></td> <td></td> <td></td>                                                                                                    | Name *         |                       |                          |                |                       |        |            |
| real         Fix       Las         Adress*                                                                                                    | First          |                       | Lest                     |                |                       |        |            |
| Alm       Lm         Adman                                                                                                    | First          |                       | LdSL                     |                |                       |        |            |
| Address*  in 1 in 1 in 2 in 2 in 2 in 2 in 2 in 2 in 2 in 2                                                                                                    | FIISt          |                       | Lasi                     |                |                       |        |            |
| Lina 1   Hae 1   Lina 2   Hae 2   Code   State   2p Code   Country     2p Code   Country     Poneo Number *     Poneo Number *                                                                                                    | Address *      | •                     |                          |                |                       |        |            |
| Line I<br>Line 2<br>Line 2<br>City State<br>City State<br>City State<br>City State<br>Country<br>Zip Code Country<br>Zip Code Country<br>Phone Number *<br>Final *<br>City City City City City City City City                                                                                                    | Line 1         |                       |                          |                |                       |        |            |
| Line 2   Line 2   Chy Sate   2p Code Country   Zp Code Country   Zp Code   Country   Phone Number*                                                                                                    | Line 1         |                       |                          |                |                       |        |            |
| Line 2   City   State   2p Code   Country   Phone Number*                                                                                                    | Line 2         |                       |                          |                |                       |        |            |
| City State   City State   Zip Code Country   Pone Number *    Pone Number *    Pone Number *    Country   Pone Number *    Pone Number *     Pone Number *    Pone Number *    Pone Number *     Pone Number *     Pone Number *     Pone Number *   Pone Number *      Pone Number *   Pone Number *   Pone Number *   Pone Number *   Pone Number *      Pone Number *  Pone Number *  Pone Number *   Pone Number *  Pone Number *   Pone Number *  Pone Number *   Pone Number *  Pone Number *   Pone Number *  Pone Number *  Pone Number *  Pone Number *  Pone Number *  Pone Number *  Pone Number *  Pone Number *  Pone Number *  Pone Number *  Pone Number *  Pone Number *  Pone Num                                                                                                    | Line 2         |                       |                          |                |                       |        |            |
| City Sate   2p Code Country   Ponce Number *   Ponce Number *   Email *   Email *   Request *   City   Upload File   City   Choose File no file selected   Nar file ster zoNB   SUBNIT                                                                                                    | City           |                       | State                    |                |                       |        |            |
| Zip Code Country   Plone Number •                                                                                                    | City           |                       | State                    |                |                       |        |            |
| Zi Code County Phone Number*  Phone Number*  Email *  Email *  Ema | Zip Code       |                       | Country                  |                |                       |        |            |
| Phone Number *                                                                                                    | Zip Code       |                       | Country                  |                |                       |        |            |
| Upload File<br>Choose File no file selected<br>Max file size: 20MB<br>SUBMIT                                                                                                    | Email *        |                       |                          |                |                       |        |            |
| Choose File no file selected Max file size: 20MB SUBMIT                                                                                                    | Upload Fil     | le                    |                          |                |                       |        |            |
| Max hie size: 20MB SUBMIT                                                                                                    | Choose         | File no file selected |                          |                |                       |        |            |
| SUBMIT                                                                                                    | Max tile size: | 20MB                  |                          |                |                       |        |            |
|                                                                                                    | SUBN           | MIT                   |                          |                |                       |        |            |
|                                                                                                    |                |                       |                          |                |                       |        |            |

## **Step 3: Confirmation**

- Once you have clicked <u>Submit</u> you will be sent to this page showing you that your request has been submitted.
- 2. Our Property Manager will receive your submission and address the issue.

Note: If you do not get directed to this page, and are still on the prior page that means one of the required fields was not completed - review your form and update the required fields (denoted with a \*). If you are still having trouble please reach out to our Property Manager - Richard Wren.

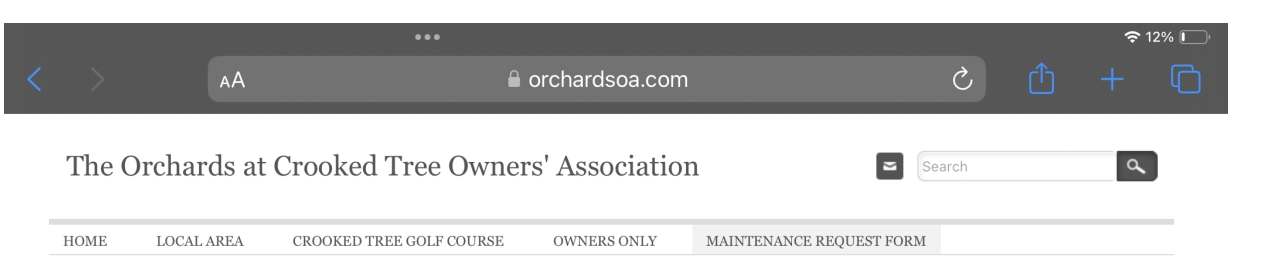

Thank you. Your information has been submitted. We will follow up with you shortly.

### Reference

- If you are unsure if a maintenance item is an Association Responsibility or an Owner Responsibility please refer to the Division of Responsibilities document on the Owners Website
- 2. On the Orchards Owners' Website (<u>orchardsoa.com</u>), Click on <u>OWNERS ONLY</u> then click on <u>Important Documents</u>
- 3. Click on **Division of Responsibilities**

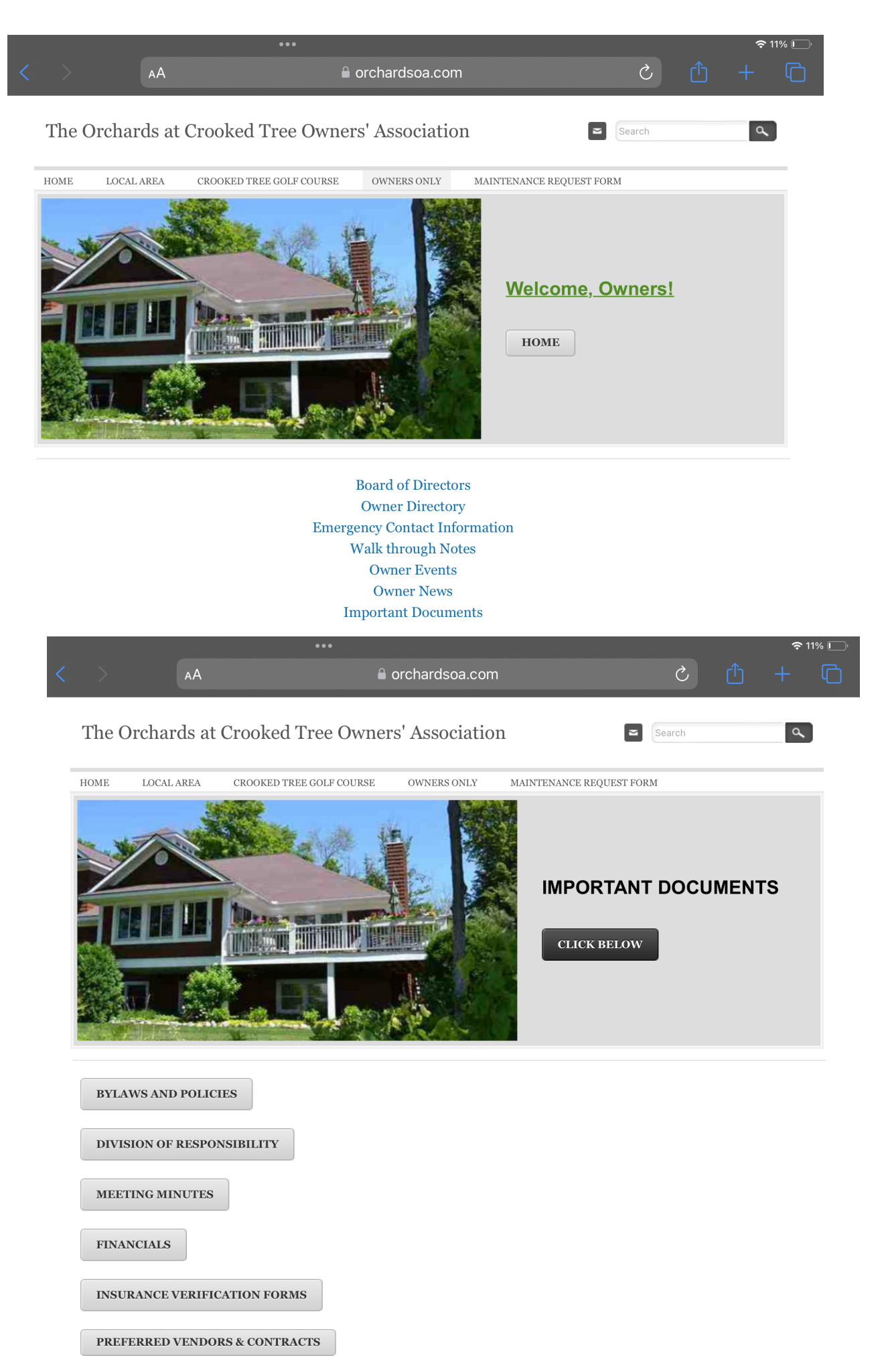